# 

# UG11: HOME ASSISTANT

This document describes how to use Elelabs Zigbee USB Adapter (<u>https://elelabs.com/products/elelabs\_usb\_adapter.html</u>) with existing Home Automation platform called Home Assistant (Hass.io) (<u>https://www.home-assistant.io/</u>).

Elelabs Zigbee USB adapter firmware version, referenced in this guide: 6.30

Home Assistant (Hass.io) software version, referenced in this guide: 0.102.3

This guide focuses on:

- Connect Elelabs USB adapter to the target
- Setup Zigbee Home Automation component in Home Assistant
- Troubleshooting
- Zigbee devices Pairing and Removal
- Zigbee devices examples

This guide DOES NOT focus on Home Assistant (Hass.io) installation and initial configuration. Please follow the official instructions <u>https://www.home-assistant.io/hassio/installation/</u>.

# Table of Contents

| Introduction                                                  | 3 |
|---------------------------------------------------------------|---|
| Initial setup and connection                                  | 1 |
| Zigbee HA Component configuration                             | 5 |
| Setup Logging (optional)                                      | 5 |
| Configure Zha component                                       | 7 |
| Zigbee HA Component Usage                                     | 3 |
| Add your devices to the Home Assistant                        | 3 |
| Remove your device from Home Assistant                        | ) |
| Example: Philips Hue Bulb1                                    | 1 |
| Example: Xiaomi Smoke Sensor12                                | 1 |
| Troubleshooting                                               | 3 |
| Elelabs Zigbee USB Adapter is not recognised1                 | 3 |
| Home Assistant Zha component couldn't be set up1              | 3 |
| Home Assistant does not boot at all                           | 3 |
| Revert using Configurator Addon1                              | 3 |
| Zha component is loaded correctly but no zha.permit service14 | 4 |
| There are no packets from the device at all14                 | 4 |

# Introduction

Elelabs Zigbee USB adapter can be used in 2 options with Home Assistant:

With a generic Linux machine, with Home Assistant installed

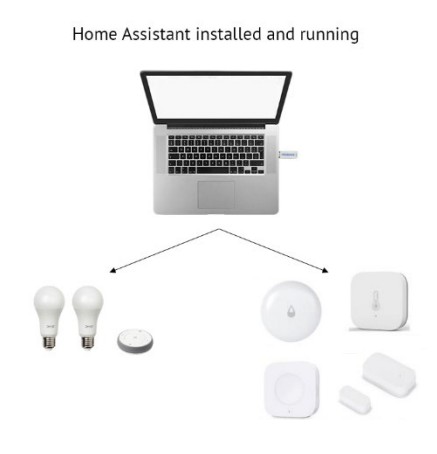

With a Raspberry Pi (any other single board computer) with Home Assistant installed

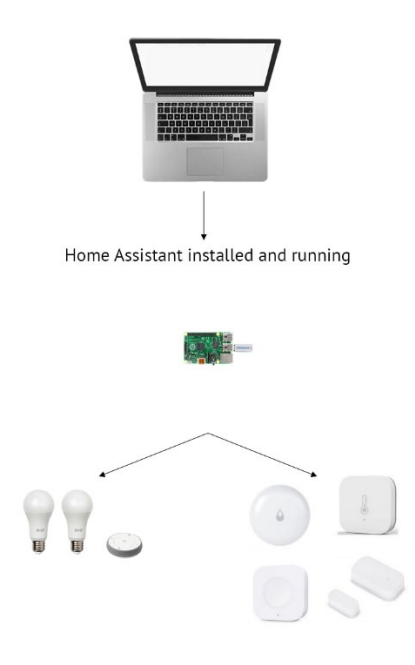

# Initial setup and connection

This guide does not cover Home Assistant (Hass.io) installation. We assume, that you can access Home Assistant Web Interface using your browser.

It's highly recommended to have SSH Server and Configurator addons installed, at least during the Zigbee setup phase. To install them just follow the Hass.io installation guide (<u>https://www.home-assistant.io/hassio/installation/</u>).

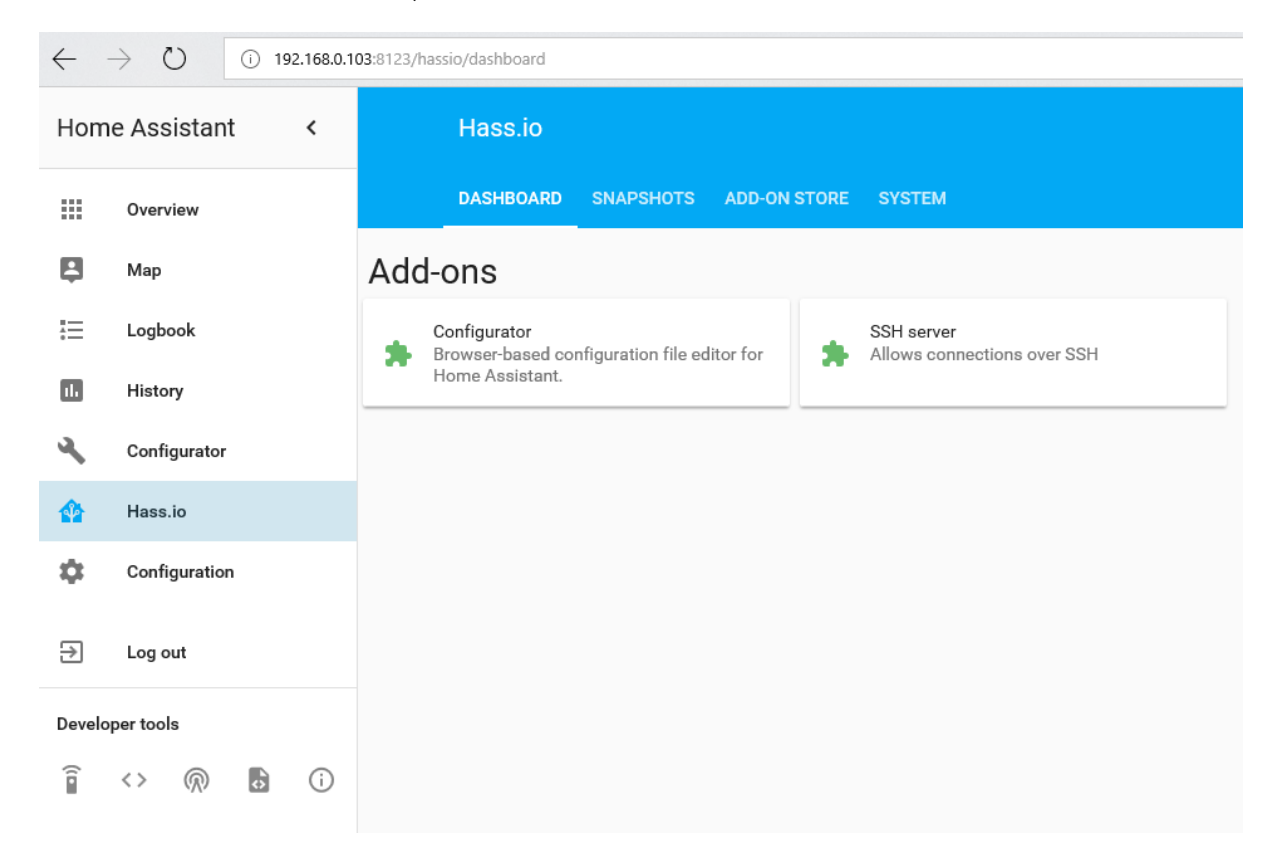

Once Home Assistant is ready, please SSH into the machine using any tool available to you.

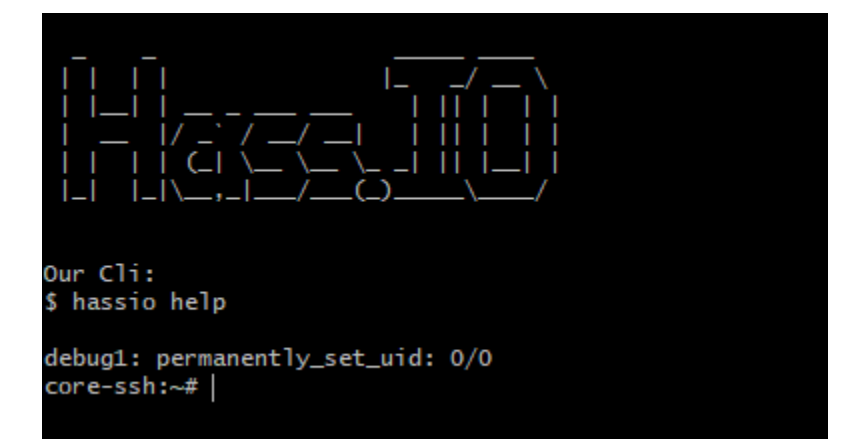

Then insert the Elelabs Zigbee USB adapter into your Host machine and confirm that it's visible to Home Assistant by running the following command:

hassio hw info

This should give the following output:

| Core-ssn:~# nassio nw into                                                                                                    |
|----------------------------------------------------------------------------------------------------|
|                                                                                                    |
|                                                                                                    |
|                                                                                                    |
| - cnan_1a: 0                                                                                                    |
| chan_type: digital audio playback                                                                                                    |
| - chan_1d: "1"                                                                                                    |
| chan_type: digital audio playback                                                                                                    |
| name: bcm2835_alsa - bcm2835 ALSA                                                                                                    |
| type: ALSA                                                                                                    |
| disk:                                                                                                    |
| - /dev/mmcblk0p3                                                                                                    |
| - /dev/mmcblk0p8                                                                                                    |
| - /dev/mmcblk0p5                                                                                                    |
| - /dev/mmcblk0p4                                                                                                    |
| - /dev/mmcblk0p6                                                                                                    |
| - /dev/mmcblk0p1                                                                                                    |
| - /dev/mmcblk0p7                                                                                                    |
| - /dev/mmcblk0                                                                                                    |
| - /dev/mmcblk0p2                                                                                                    |
| dbio:                                                                                                    |
| - gpiochip0                                                                                                    |
| - gpiochip128                                                                                                    |
| input: []                                                                                                    |
| serial:                                                                                                    |
| <ul> <li>/dev/serial/by-id/usb-Silicon_Labs_CP2102N_USB_to_UART_Bridge_Controller_64c20ccc36f4e711a5436b160c17285f-if00-port0</li> </ul> |
| - /dev/ttyAMA0                                                                                                    |
| - /dev/ttvUS80                                                                                                    |
|                                                                                                    |

Here you can see 2 serial ports:

- /dev/ttyAMA0 (which is the UART port of the Raspberry Pi)
- /dev/ttyUSB0 (which is the Elelabs Zigbee USB Adapter)

If any of these steps failed, please check out the Troubleshooting section of this document.

# Zigbee HA Component configuration

To work with Elelabs Zigbee USB Adapter from Home Assistant we are using Zigbee Home Automation Component (<u>https://www.home-assistant.io/components/zha/</u>). It comes preinstalled into Hass.io so we only need to configure it properly to get it working.

# Setup Logging (optional)

To spot any potential issues it's good practice to enable logging, at least during the setup and installation period. To do it, just add the following lines to the configuration file **/config/configuration.yaml**:

```
logger:
  default: warn
  logs:
    homeassistant.components.zha: debug
    bellows.ezsp: debug
    bellows.uart: debug
    zigpy.zdo: debug
    zigpy.application: debug
```

```
Configurator
Home Assistant
                                                                                                  <
                                                                                                                                     Overview
 Map
                                                                                                                                    Trigger platforms
                                                                                                                                                                                                                                                                                                                  /config/configuration.yaml
                                                                                                                                   Select trigger platform
!≡
                           Logbook
                                                                                                                                                                                                                                                                                                                  36 + updater:-
37 --#-Optional, allows Home Assistant developers to focus on
38 --#-include_used_components: true-
                                                                                                                                   Events
 ıl.
                           History
                                                                                                                                                                                                                                                                                                                  39
40
                                                                                                                                    *
                                                                                                                                                                                                                                                                                                                              #.Discover.some.devices.automatically-
discovery:-
                                                                                                                                                                                                                                                                                                                  41
42
43
44
45
46
47
48
49
50
51
52
53
54
                           Configurator
                                                                                                                                                                                                                                                                                                                             ♠
                           Hass.io
                                                                                                                                   Sun (sun.sun)
                                                                                                                                                                                                                                                                                                                                #-View-all-events-in-a-logbook
logbook:-
  ¢
                           Configuration
                                                                                                                                   Select condition
                                                                                                                                                                                                                                                                                                                               # Enables a map showing the location of tracked devices
 €
                           Log out
                                                                                                                                                                                                                                                                                                                  55
56
                                                                                                                                                                                                                                                                                                                              #.Track.the.sun
                                                                                                                                   Services
                                                                                                                                                                                                                                                                                                                              sun
                                                                                                                                                                                                                                                                                                                  57
Developer tools
                                                                                                                                    automation reload
                                                                                                                                                                                                                                                                                                                  58 #-Weather-prediction-
59 * sensor:--
                                                                                                                                                                                                                                                                                                                                         - platform: vr
   î
                         <>
                                                 \bigcirc
                                                                           0
                                                                                                  (i)
                                                                                                                                                                                                                                                                                                                  61
                                                                                                                                                                                                                                                                                                                 62 #·Text·to·speech-
63 * tts:-
64 ·····platform:.google
                                                                                                                                                                                                                                                                                                                  64
65
                                                                                                                                                                                                                                                                                                                            # Cloud
                                                                                                                                                                                                                                                                                                                            group:-!include-groups.yaml-
automation::!include-automations.yaml-
script:-!include-scripts.yaml-
                                                                                                                                                                                                                                                                                                                  69
70
71
72
                                                                                                                                                                                                                                                                                                                 75
76
77
                                                                                                                                                                                                                                                                                                                                             icon: mdi:wrench-
url: http://192.168.0.103:3218-
                                                                                                                                                                                                                                                                                                                  78
                                                                                                                                                                                                                                                                                                                 /o
/o compared to the second second sec
                                                                                                                                                                                                                                                                                                                  83
84
85
                                                                                                                                                                                                                                                                                                                                            bellows.ezsp: debug
bellows.uart: debug
                                                                                                                                                                                                                                                                                                                                         zigpy.zdo: debug-
zigpy.application: debug
                                                                                                                                                                                                                                                                                                                 86
```

UG11: Home Assistant with Elelabs USB adapter

Then you can enter the following command in the SSH console to see the log output (do not forget to reload Hass.io after each modification of configuration file).

hassio homeassistant logs

# Configure Zha component

To setup Zigbee Home Automation component to work properly with Elelabs Zigbee USB Adapter we need to add the following lines in the Configurator Interface to **/config/configuration.yaml**:

zha:

usb\_path: /dev/ttyUSB0 database\_path: zigbee.db baudrate: 115200

| ← Configurator          |                                                                                                    |
|-------------------------|----------------------------------------------------------------------------------------------------|
| Trigger platforms       | /config/configuration.yaml                                                                                                    |
| Select trigger platform | _ 1 -                                                                                                    |
| Events                  | <pre>2 #-Configure.a.default.setup.of.Home.Assistant.(frontend,.api,.etc)- 3 default_config:-</pre>                                                                |
| *                       | <pre>4 ~<br/>5 * #-Uncomment-this if you are using SSL/TLS, running in Docker container, etc.~<br/>6 #-http:~<br/>7 #base_url: example.duckdns.org:8123~</pre>     |
| Search entity           | 8 -<br>9 #-Text-to-speech-                                                                                                    |
| sensor.example          | 10 v Tts:-<br>11platform:-google_translate-<br>12                                                                                                    |
| Entities                | <pre>13 group:-!include-groups.yaml-<br/>14 automation:.!include-automations.yaml-<br/>15 script:-!include scripts.yaml-<br/>16 scene: !include-scenes.yaml-</pre> |
| admin (person.admin)    | ▼ 17                                                                                                    |
| Conditions              | 19 ····default: warn-<br>20 ····logs:-<br>21 ·····homeassistant.components.zha:-debug-                                                                             |
| Select condition        | 22                                                                                                    |
| Services                | 25 ·····zigpy.application:/debug-<br>26 -<br>27 z zhate                                                                                                    |
| automation.reload       | 28 ····usb_path://dev/ttyUS80<br>29 ····database_path: zigbee.db                                                                                                   |
|                         | 30baudrate: 115200                                                                                                    |

Here */dev/ttyUSBO* is from the output of *"hassio hw info"* command issued in the previous chapter. It might be different for your setup.

After the modification reload the Hass.io and the component would be added.

# Zigbee HA Component Usage

Once Zigbee Component is added and configured properly you can start to use it.

### Add your devices to the Home Assistant

Open Configuration and go to ZHA

| ant Configuration |                                                               |   |
|-------------------|---------------------------------------------------------------|---|
|                   | Devices<br>Manage connected devices                           | > |
|                   | Automations                                                   | > |
|                   | Create and edit automations                                   |   |
|                   | Scripts<br>Create and edit scripts                            | > |
|                   | Scenes<br>Create and edit scenes                              |   |
|                   | a second                                                      |   |
|                   | Change your general Home Assistant configuration              | > |
|                   | Server Controls<br>Restart and stop the Home Assistant server | ; |
|                   | Entities<br>Overview of all known entities.                   | ; |
|                   | Areas<br>Overview of all areas in your home.                  | > |
|                   | Persons                                                       |   |
|                   | Manage the persons that Home Assistant tracks.                | > |
|                   | Users<br>Manage users                                         | ; |
|                   | ZHA<br>Zidbee Home Automation network management              |   |
| -                 | ages for standard for an individual and                       |   |

#### Start "Add Devices"

| Network Management                                                                                                    |             | ?        |
|----------------------------------------------------------------------------------------------------|-------------|----------|
| Commands that affect the entire network                                                                                                    | ADD DEVICES |          |
| Device Management                                                                                                    |             | ?        |
| Run ZHA commands that affect a single device. Pick a device to see a list of available commands.                                                                | Devices     | <u>•</u> |
| Note: Sleepy (battery powered) devices need to be<br>awake when executing commands against them. You<br>can generally wake a sleepy device by triggering it.    |             |          |
| Some devices such as Xiaomi sensors have a wake up button that you can press at $\sim$ 5 second intervals that keep devices awake while you interact with them. |             |          |

When you will call it, you have 60 seconds to add the device.

| ← Zigbee Home Automation - Add Devices                                                                                    |
|----------------------------------------------------------------------------------------------------|
| 分 Searching for ZHA Zigbee devices                                                                                        |
| Discovered devices will show up here. Follow the instructions for your device(s) and place the device(s) in pairing mode. |
|                                                                                                    |
|                                                                                                    |
|                                                                                                    |
|                                                                                                    |
|                                                                                                    |
|                                                                                                    |
|                                                                                                    |
|                                                                                                    |
| [0x0000:zdo] ZD0 request 0x0036: [60, <bool.false: 0="">]</bool.false:>                                                   |
|                                                                                                    |
|                                                                                                    |

During this period, you need to follow Device manual to put it in Association mode. Sometimes you just need to give it power.

If the device is found, you will be able to see it in the logs (example device)

| LUMI lumi.ct                                                                                                    | rl_In1.aq1                                                                                                    |                                                                              |                                                              |                |
|----------------------------------------------------------------------------------------------------|----------------------------------------------------------------------------------------------------|------------------------------------------------------------------------------|--------------------------------------------------------------|----------------|
| lumi.ctrLJn1.aq1<br>by LUMI<br>IEEE:<br>Nwk:<br>LQI:<br>RSSI:<br>Last Seen:<br>Power Source:                                                                                                    | 00:15:8d:00:01:f2:b1:3a<br>0x1adb<br>200<br>-50<br>2019-12-12T02:43:35<br>Mains                                                                                                    |                                                                              |                                                              |                |
| Switch                                                                                                    |                                                                                                    | _                                                                            |                                                              |                |
| Area<br>No Area                                                                                                    |                                                                                                    | <u> </u>                                                                     |                                                              |                |
|                                                                                                    |                                                                                                    |                                                                              |                                                              |                |
| [0x1adb:5:0x0012] ZC<br>command_id=Comma<br>[0x1adb:3:0x000c]: in<br>[0x1adb:3:0x000c]: cf<br>[0x1adb:5:0x0012]: in<br>[0x1adb:5:0x0012]: cf<br>[0x1adb](lumi.ctrl_ln1<br>[0x1adb](lumi.ctrl_ln1 | L deserialize: <zcl f<br="" header="">and.Read_Attributes_rsp&gt;<br/>itializing channel: from_cach<br/>iannel: 'async_initialize' stag<br/>itializing channel: from_cach<br/>aannel: 'async_initialize' stag<br/>.aq1): power source: Mains<br/>.aq1): completed initializatio</zcl> | rame_control=<<br>ne: False<br>e succeeded<br>ne: False<br>e succeeded<br>on | <framecontrol< td=""><td>frame_type=GLO</td></framecontrol<> | frame_type=GLO |

# Remove your device from Home Assistant

Open Configuration and go to ZHA

| Ξ< | Home Assistant  | Assistant | e Assistant | stant Configuration                   |                                                               |          |
|----|-----------------|-----------|-------------|---------------------------------------|---------------------------------------------------------------|----------|
|    | Overview        | i i       | w           |                                       | Devices<br>Manage connected devices                           | >        |
| ₽  | Мар             |           |             |                                       | Automations                                                   | ,        |
| ≣  | Logbook         |           | k           |                                       | Create and edit automations                                   |          |
| 1. | History         |           |             |                                       | Scripts<br>Create and edit scripts                            | >        |
|    |                 |           |             |                                       | Scenes<br>Create and edit scenes                              | >        |
|    |                 |           |             |                                       | General                                                       |          |
|    |                 |           |             |                                       | Change your general Home Assistant configuration              | <i>,</i> |
|    |                 |           |             |                                       | Server Controls<br>Restart and stop the Home Assistant server | >        |
|    |                 |           |             |                                       | Entities<br>Overview of all known entities.                   | >        |
|    |                 |           |             |                                       | Areas<br>Overview of all areas in your home.                  | >        |
| >  | Developer Tools | er Tools  | per Tools   |                                       | Persons                                                       |          |
| ⇮  | Hass.io         |           |             |                                       | Manage the persons that Home Assistant tracks.                | ŕ        |
| ۰  | Configuration   | ation     | Iration     | ← ← ← ← ← ← ← ← ← ← ← ← ← ← ← ← ← ← ← | Users<br>Manage users                                         | >        |
|    | Notifications   | ions      | ations      |                                       | ZHA<br>Zidbee Home Automation network management              | >        |
| а  | admin           |           |             |                                       |                                                               |          |

#### Select the device, which you would like to remove

| Device Management                                                                                                    | 0                                                                                                    |
|----------------------------------------------------------------------------------------------------|----------------------------------------------------------------------------------------------------|
| Run ZHA commands that affect a single device. Pick a device to see a list of available commands.                                                                                                    | Devices<br>Switch                                                                                                    |
| Note: Sleepy (battery powered) devices need to be<br>awake when executing commands against them. You<br>can generally wake a sleepy device by triggering it.<br>Some devices such as Xiaomi sensors have a wake up<br>button that you can press at ~5 second intervals that<br>keep devices awake while you interact with them. | IEEE:         00:15:8d:00:01:f2:b1:3a           Nwk:         0x1adb           LQI:         220           RSSI:         -45           Last Seen:         2019-12-12T02:45:29           Power Source:         Mains                                                                                                    |
|                                                                                                    | <ul> <li>LUMI lumi.ctrl_In1.aq1 3ab1f201 analog_input<br/>sensor.lumi_lumi_ctrl_In1_aq1_3ab1f201_analog_input</li> <li>LUMI lumi.ctrl_In1.aq1 3ab1f201 analog_input<br/>sensor.lumi_lumi_ctrl_In1_aq1_3ab1f201_analog_input_2</li> <li>LUMI lumi.ctrl_In1.aq1 3ab1f201 multistate_input<br/>sensor.lumi_lumi_ctrl_In1_aq1_3ab1f201_multistate_input</li> <li>LUMI lumi.ctrl_In1.aq1 3ab1f201 on_off<br/>switch.lumi_lumi_ctrl_In1_aq1_3ab1f201_on_off</li> <li>Switch</li> </ul> |
|                                                                                                    | Area No Area RECONFIGURE DEVICE REMOVE DEVICE ADD DEVICES                                                                                                    |
|                                                                                                    | Clusters                                                                                                    |

Once you call this service you can verify in the logs, that the device has left the network.

## Example: Philips Hue Bulb

This example is done with Hue White Single bulb E26 but is applicable to other products as well.

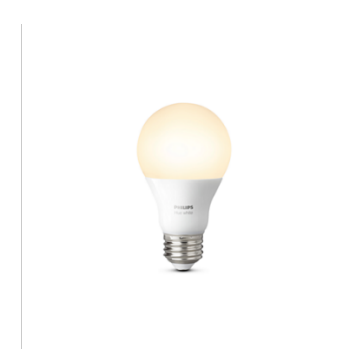

To control Philips Hue Light bulb using Home Assistant, one first needs to reset it.

Once it is reset, you can follow the regular process to Add it to the Home Assistant.

- Call permit service in the Developer Tools
- Power ON the Lightbulb
- Confirm it's added to the Home Assistant

Now you can control it directly or use in the scenarios.

| Hom    | e Assistant < | Home                                            |                                       |
|--------|---------------|-------------------------------------------------|---------------------------------------|
|        | Overview      |                                                 | $\bigcirc \bigcirc \bigcirc \bigcirc$ |
| ₽      | Мар           |                                                 | Sun yr Symbol LUMI<br>Iumisen         |
| ≔      | Logbook       | Welcome H                                       | łome!                                 |
|        | History       | Here are some reso                              | purces to get started:                |
| ٩      | Configurator  | × Philips LWB01                                 | 4 🌣                                   |
| â      | Hass.io       | Philips LWB014                                  |                                       |
| \$     | Configuration | <ul> <li>12 seconds ago</li> <li>Off</li> </ul> | bur config in<br>duction component.   |
| Э      | Log out       | 4A 00:8                                         | M 8:00 PM                             |
| Develo | per tools     | Brightness                                      |                                       |
| î      |               | \$ ———                                          | -                                     |
|        |               | í                                               |                                       |
| _      |               |                                                 |                                       |

### Example: Xiaomi Smoke Sensor

This example is done with Xiaomi Mijia Honeywell Fire Alarm Detector but is applicable to other Xiaomi Zigbee products.

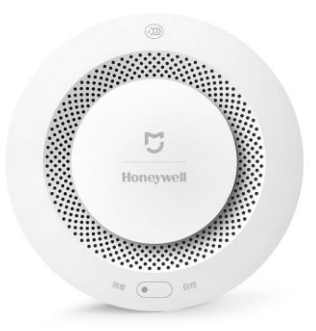

To use it in Home Assistant:

- Call permit service in the Developer Tools
- Press the button on the sensor promptly within 1second
- Confirm it's added to the Home Assistant

Once included, do the test Alarm. To do it – hold the button on the sensor until it starts alarming and then release it.

The sensor icon should appear in Home Assistant:

| Hom   | ne Assistant < |                                                 |
|-------|----------------|-------------------------------------------------|
|       | Overview       |                                                 |
| ₿     | Мар            | Sun yr Symbol LUMI<br>kunisen.                  |
| E     | Logbook        | Welcome Home!                                   |
| 1.    | History        | Here are some resources to get started:         |
| 4     | Configurator   | × LUMI lumi.sensor_smoke 🌣                      |
| ŵ     | Hass.io        | LUMI lumi.sensor_smoke Clear                    |
| \$    | Configuration  | 32 minutes ago pur config in duction component. |
| €     | Log out        | 8:00 AM 8:00 PM                                 |
| Devel | oper tools     | Light                                           |
| (100  | •>             | Philips LWB014                                  |

# Troubleshooting

If your issue is not described here or you need help resolving it, please contact support at **info@elelabs.com**.

# Elelabs Zigbee USB Adapter is not recognised

If there is no proper output of *hassio hw info* command and you can't spot the device, please try it first on your PC/laptop. If it is not recognised as well – the device is faulty and must be replaced.

# Home Assistant Zha component couldn't be set up

If you have modified the *configuration.yaml* file and found issues after you have restarted the Hass.io, like:

| Hom    | e Assistant   | <   | Home                                                                         |
|--------|---------------|-----|------------------------------------------------------------------------------|
| =      | Overview      |     |                                                                              |
| ₽      | Мар           |     | Sun yr Symbol                                                                |
| ≣      | Logbook       |     | Invalid Config                                                               |
| 11.    | History       |     | The following components and platforms could not be set up:                  |
| ٩      | Configurator  |     | zha     Please check your config.                                            |
| 1      | Hass.io       |     | DISMISS                                                                      |
| \$     | Configuration |     |                                                                              |
| ∋      | Log out       |     | Welcome Home!                                                                |
| Develo | nertools      |     | Here are some resources to get started:<br>• Configuring Home Assistant      |
|        | <> @          | (i) | Available components     Troubleshooting your configuration     Cetting help |
|        |               | 0   | To not see this card popup in the future, edit your config in                |
|        |               |     | configuration.yaml and disable the introduction component.                   |
|        |               |     | UISMISS                                                                      |
|        |               |     |                                                                              |
|        |               |     |                                                                              |

This probably means you have set up the *usb\_path* part of the configuration wrong. Check it once again.

# Home Assistant does not boot at all

If you have modified the *configuration.yaml* file and the Home Assistant does not boot at all after the restart, first DON'T PANIC.

# Revert using Configurator Addon

Just open the Configurator Addon Web UI and comment the **zha** component configuration like this:

| Trigger platforms<br>Select trigger platform | /config/configuration.yaml                                                                                                    |
|----------------------------------------------|----------------------------------------------------------------------------------------------------|
| Events                                       | <pre>1 ~<br/>2 # Configure a default setup of Home Assistant (frontend, api, etc)<br/>3 default_config:~<br/>4 ~<br/>5 * # Uncomment this if you are using SSL/TLS, running in Docker container, etc.~<br/>6 # http:~<br/>7 *</pre> |
| Search entity<br>sensor.example              | <pre>9 #.Text.to.speech<br/>10 * tts:-<br/>11platform:.google_translate-<br/>12</pre>                                                                                                    |
| Entities<br>admin (person.admin)             | 13     group::linclude:groups.yaml-       14     automation::linclude-automations.yaml-       15     script:.linclude-scripts.yaml-       16     scene::linclude-scenes.yaml-       17     -       18 × logger:-       10           |
| Conditions<br>Select condition               | 20 v logs:-<br>21bomeassistant.components.zha:-debug-<br>22bellows.ezsp: debug-<br>23bellows.uart: debug-<br>24igpy.zdo: debug-<br>24igpy.zdo: debug-                                                                               |
| Services<br>automation.reload                | <pre>25</pre>                                                                                                    |
|                                              |                                                                                                    |
|                                              |                                                                                                    |

Then restart Hass.io and it will work as before.

### Zha component is loaded correctly but no zha.permit service

In this case, most probably the Zigbee component is simply not loaded. Try to look into the logs for the issue or contact us.

### There are no packets from the device at all

This most probably means that your device is already part of the different network and just can't join your new network. Try to reset it, using the manufacturer specific reset procedure.